HRVATSKI SPELEOLOŠKI SAVEZ

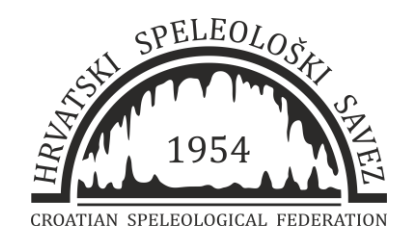

# Korištenje Autodesk AutoCAD-a

# u izradi speleoloških nacrta

Instruktorski rad za stjecanje kategorije Instruktor speleologije HSS-a

Domagoj Tomašković Speleološki klub Samobor

U Karlovcu, 12.3.2022.

## Sadržaj:

| 1. | UVC  | D                                                |
|----|------|--------------------------------------------------|
| 1  | .1   | 0 Programu                                       |
| 1  | .2   | Primjena u speleologiji                          |
| 2. | Osn  | ove korištenja programa AutoCad                  |
| 2  | .1   | Osnove rada                                      |
| 2  | .2   | Osnovne naredbe s četiri načina njihove provedbe |
| 3. | Izra | la speleološkog nacrta                           |
| З  | .1   | Izrada/unos poligonskog vlaka1                   |
| З  | .2   | Uvoz skeniranog radnog nacrta1                   |
| З  | .3   | Crtanje1                                         |
| З  | .4   | Uređivanje nacrta1                               |
| З  | .5   | Digitalno topografsko snimanje objekata1         |
| З  | .6   | Formiranje nacrta1                               |
| 4. | lsku | stvo korištenje Autocad-a u speleologiji1        |
| 5. | Zah  | vala1                                            |
| 6. | Lite | ratura1                                          |

## 1. UVOD

Digitalna obrada speleološkog terenskog nacrta se počela primjenjivati sa širom primjenom programskih paketa za digitalno crtanje. Dosadašnja praksa je bila "crtanje na terenu", skeniranje pa precrtavanje u Corel Drawu. No, specijalizirani "computeraided design (CAD)" programski alati poput AutoCAD-a pružaju brojne prednosti te se u ovom radu daje prikaz njegovog korištenja u speleologiji.

### 1.1 O Programu

AutoCAD je računalni softverski program kreiran od strane Autodeska koji omogućuje crtačima, arhitektima, inženjerima i drugim iskusnim profesionalcima izradu dvodimenzionalnih i trodimenzionalnih modela čvrstih površina i mreža. Pomoću inovativnih ideja i kreativne mašte, korisnik može stvoriti realistične prezentacije pomoću AutoCAD-a. Pruža potrebne alate i tijek rada za dizajn i izgradnju odličnih proizvoda. Ranije prema izumu CAD programa, dizajneri koji su stvorili 2D dizajne bile su samo mogućnosti ručnih alata za crtanje ruku kao što su crtaće ploče i olovke, paralelnih ravnala, kompasa i trokuta. AutoCAD je izašao 1982. godine i od tada je AutoCAD brzo postao najčešće korištena CAD aplikacija zbog automatiziranog skupa alata i značajki. Bila je to velika prednost u AutoCAD streamu.

Neke od prednosti AutoCAD-a:

Točnost i smanjenje pogreške - Načelo na kojem AutoCAD radi je dinamičan inženjerski model. Ovaj model kombinira dizajn i proizvodnju izrade zajedno što omogućava izmjene u bilo kojem dijelu dizajna u bilo kojem trenutku tijekom čitavog projekta. To rezultira smanjenjem pogrešaka i manjom šansom za pogreške. Nadalje, dizajni koji se izrađuju digitalno uvijek imaju prostora za poboljšanja i poboljšanja.

Ušteda vremena i novca - Uz specifično korisničko sučelje i tijek rada, AutoCAD brzo djeluje čime se štedi vrijeme dizajnera. AutoCAD alati za podršku dokumentacije koji ne samo da povećavaju produktivnost, već pomažu i dizajnerima i arhitektima da pojednostave tijekove dizajna i dokumentacije. Također nudi rješenja za uvođenje izmjena u projekte, čime se smanjuje utrošeno vrijeme. To je učinkovit program koji poduzima radni proces dizajnera i pomaže u uštedi vremena i novca i smanjenju pogrešaka. Lakši prijenos podataka - Korištenje programa AutoCAD u arhitektonskom dizajnu olakšalo je dijeljenje datoteka s više ljudi istovremeno. Raditi na teškim datotekama nije lako i dijeliti ih bez gubitka podataka. No, ovaj je softver olakšao prijenos dizajniranih podataka na Internet i dijeljenje s brojnim drugim dizajnerima.

U prirodi pod kontrolom - Ova prednost AutoCAD-a podržava značajku skeniranja podataka. Ova tehnika pomaže u mjerenju Baza podataka za izradu - AutoCAD omogućava stvaranje proizvodnih podataka kao što su materijali potrebni za sastavnice, dimenzije i oblik modela, crteža proizvoda i komponenti. To pomaže u stvaranju i upravljanju širokom bazom podataka koja je važan dio proizvodnog procesa.

Lakši uvoz / izvoz datoteka - AutoCAD Inventor podržava značajku uvoza i izvoza datoteka. AutoCAD omogućava korisnicima da uvoze modele iz Inventora, a to također uspijeva vrlo lako i brzo. AutoCAD također podržava razne druge alate i značajke koje povećavaju produktivnost programa. Neki od njih su: podrška za PDF, kompatibilnost s Autodesk 360, dijeljenje društvenih medija, AutoCAD WS, DWG Convert i mnogim drugima. AutoCAD također podržava PRESSPULL operacije koje omogućuju korisnicima da s olakšano stvaraju površine, krute i offset krivulje. Ove mreže su dinamične prirode i s njima se lako može manipulirati. Dizajneri mogu lako razviti fizičke 3D okvire svojih dizajna uz mogućnost 3D ispisa AutoCAD-a.

Primjena Point Cloudsa - Point Cloud je velika zbirka točaka kao rezultat 3D laserskih skenera za stvaranje 3D prezentacije zadanih struktura. Korisnici se mogu pridružiti ovim oblacima točaka kako bi iskoristili kao polazište za svoje dizajne.

Slojevitost - AutoCAD inhibira značajku slojevitosti. Ova značajka omogućuje korisniku da sakrije ili pokaže određene detalje složene skupine crteža radi jasnog razumijevanja.

Još jedna prednost korištenja AutoCAD-a je da korisnik može izračunati masu, površinu i volumen u svakom trenutku. Ovaj program ima značajku automatskog dimenzioniranja koja pomaže u dizajniranju jednostavnih i točnih skica. Korisnici također mogu generirati 2D crteže iz 3D modela.

Naredbe poput "Fill", "Hatch", "Linija", "Skretnica" i "File" čine AutoCAD cjelovitim rješenjima za mnoge dizajnere, jer su ove operacije nemoguće pri ručnom sastavljanju.

Također podržava značajku praćenja slike. To pomaže u digitalnom traženju konvencionalnih dijagrama i crtanju.

AutoCAD podržava poboljšanja uvoza u PDF-u. Također ima SHF alat za prepoznavanje teksta koji pretvara geometrije uvezene iz PDF teksta u Tekstualne objekte koji se mogu jednostavnije uređivati.

Za razliku od alternativnih programa za 2D i 3D modeliranje AutoCAD karakterizira sofisticirani sustav mjerila i visoka preciznost te automatski kalkuliran sustav dimenzioniranja. Crteži mogu biti geokodirani tako da AutoCAD može biti i GIS alat.

AutoCAD je najpoznatijih programa za CAD program, pa je upoznavanje s radom ili bilo kakvo rješavanje problema značajno olakšano zbog velikog broja korisnika koji dijele iskustva, već gotove dijelove crteža ( blokovi), savjete i odgovore. Osim u svrhu digitalizacije nacrta, korištenjem ovakvog programa stječu se znanja koja se mogu se primijeniti na drugim tehničkim područjima. Nedostatak je što program nije besplatan, a probni rok traje 30 dana, međutim postoje jeftinije varijante. Za početničke i nezahtjevne korisnike najprikladniji je open source program DraftSight koji je u biti osiromašena 2D verzija programa.

### 1.2 Primjena u speleologiji

#### Izrada digitalnog nacrta speleološkog objekta

Topografsko snimanje speleoloških objekata razvilo se iz sličnih snimanja koja su se obavljala u sklopu rudarskih mjerenja. Obzirom da je primarna namjena programa Autocad izrada tehničkog nacrta, tako je logična primjena i u speleologiji kod digitalizacije nacrta. Izrada nacrta počinje obradom tablice vrijednosti izmjerenih prilikom terenskih mjerenja. Prednost Autocada je što za izradu poligonskog vlaka na temelju tablice ne treba nužno upotreba specijaliziranih speleoloških programa kao što su Compass, Speleoliti ili slično.

#### Korištenje nacrta

Izradom digitalnog nacrta u Autocadu se dobiva nacrt koji je u realnim mjerama i geografski pozicioniran tako da se npr. direktnim izvozom nacrta u shapefile datoteku može prikazati rasprostranjenost i karakteristike speleoloških pojava na određenom području što je podloga za studiju utjecaja na okoliš prilikom građevinskih zahvata.

#### Paket informacija

Sučelje programa je pogodno da na jednom mjestu imamo sve relevantne podatke vezane za određen speleološki objekt. Korištenjem hiper-poveznica možemo na jednom mjestu imati uz prikaz nacrt i uvezen speleološki zapisnik, terenski zapisnik. Moguć je i prikaz svih nacrta u prostoru na određenom području.

## 2. Osnove korištenja programa AutoCad

#### Radni prostor AutoCAD

Nakon pokretanja AutoCAD-a pojavljuje se polazni prozor sa Ribbon tabs (karticama) koje su postavljene po defaultu. Ukoliko sami dodamo neke od alatnih traka (toolbar), one će se prilikom ponovnog pokretanja pojaviti jer AutoCAD pamti postavljene alatne trake. U samim postavkama AutoCAD-a površina (podloga ili pozadina) za crtanje je crne boje, a koja se može promijeniti u neku od drugih boja. Dok je prostor papira bijele boje.

Iznad radne plohe nalaze se:

Menu Bar: mjesto gdje su ponuđene sve naredbe.

Alatne trake: dio sučelja se sastoji od niza kartica koje su organizirane u ploče koje sadrže mnoge alate i kontrole dostupne na alatnim trakama.

Alternativa alatnoj traci je Ribbon, kartice kao i na alatnoj traci ali tematski grupirane.

lspod prostora za modeliranje nalazi se Command line: mjesto gdje se mogu ručno ukucati naredbe i podnaredbe, te služi za kontrolu odvijanja naredbe.

U programu se radi na dvije radne plohe: prostoru za modeliranje i papiru.

Prostor za modeliranje (Model) je prostor u kome se definira (konstruira, modificira, dimenzionira-kotira i opisuje). U njemu se radi u omjeru 1:1 i prostor je neograničen, te se može bez ograničenja zumirati u smjeru proširenja obuhvata ili povećanja detalja bez gubitka preciznosti izmjera ili razlučivosti (SI. 1.).

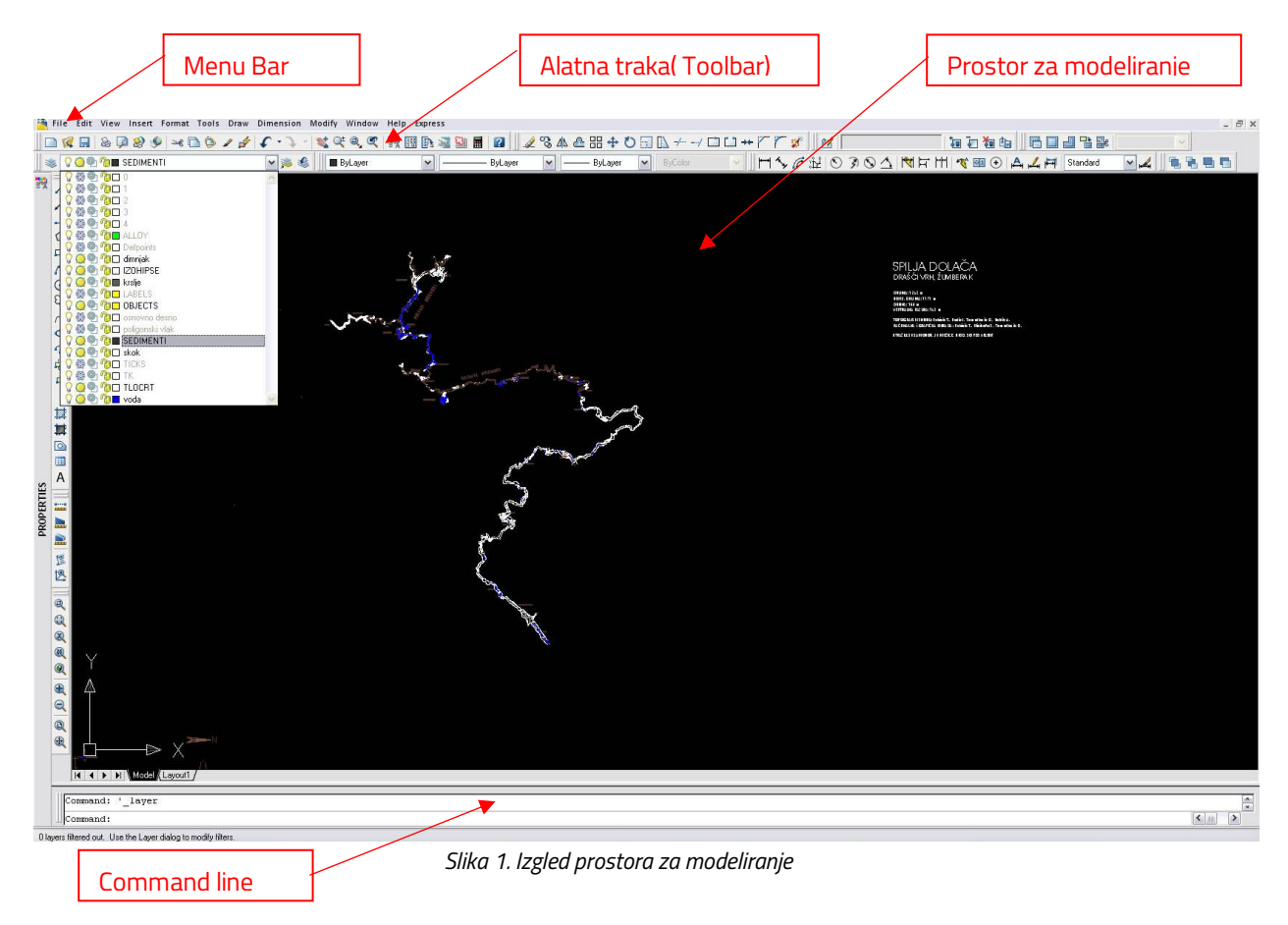

Korištenje Autodesk Autocad-a u izradi speleoloških nacrta

#### Layout (papir)

U režimu '*Papir*' radni listovi predstavljaju nezavisne papire među kojima nema nikakve korelacije, pa se koriste na način uobičajen u klasičnom "papirnatom" projektiranju za crtanje dvodimenzionalnih projekcija (Sl. 2.). Prostor za modeliranje i projekcije na papiru automatizirano kooperiraju, tako da se svaka promjena u prostoru za modeliranje reflektira na crtež u papir prostoru.

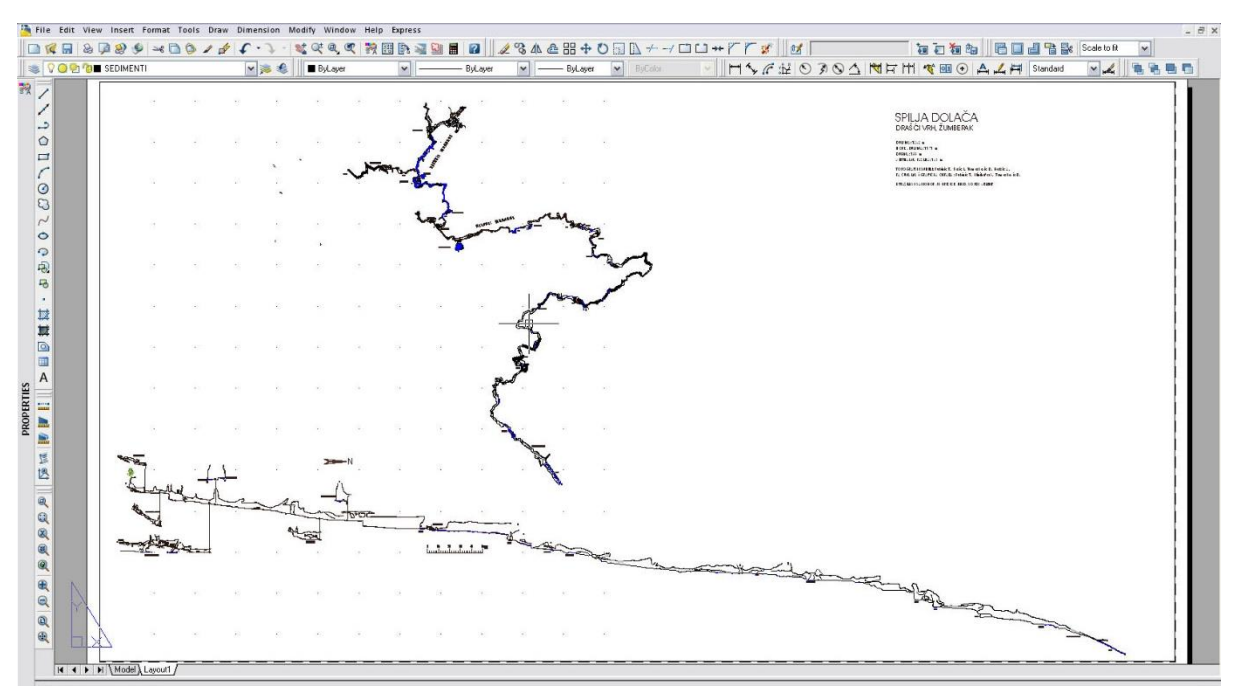

Slika 2. Izgled prostora papira

#### 2.1 Osnove rada

Autocad koristi Windows sučelje koje je vrlo intuitivno.

Pomicanje po podlozi se radi povlačenjem miša

Postoje tri načina označavanja objekata:

Pojedinačno: kombinacijom kursora i lijeve tipke miša.

Window: Zadaje se pravokutnik oko željenih objekata. U odabrani skup ulaze samo objekti potpuno obuhvaćeni pravokutnikom. Odabir se zadaje slijeva nadesno (pravokutnik prikazan punom linijom).

Crossing: Zadaje se pravokutnik oko željenih objekata. U odabrani skup uz obuhvaćene objekte ulaze i objekti koji su makar samo dotaknuti pravokutnikom. Odabir se zadaje zdesna ulijevo (pravokutnik prikazan isprekidanom linijom).

Dosta je korisna naredba Desni klik miša-Select similar kojom se označe objekti sličnih karakteristika u istom sloju.

Zumiranje se radi okretanjem kotačića na mišu, dok se cjelokupan pogled svega na podlozi dobije pritiskom kotačića miša.

#### Oblikovanje teksta

Draw- Text-Single Line Text - unos redaka teksta. Prigodno za jednostavnije tekstualne unose.

Draw- Text-Multiline Text - unos tekstualnih odlomaka smještenih unutar neispisive granice. U sklopu naredbe pojavljuje se prozor za uređivanje teksta (Sl. 3.). Prozor je sastavljen od područja za unos teksta i alatne trake za oblikovanje teksta. U području za unos teksta unosi se i uređuje tekst uobičajenim radnjama. Plutajući izbornik sadrži dodatne pomoćne naredbe.

| Text For | mattin | g |   |    |    |   |     |       |    |    |   |     |           |       |               |     |       |      |   |         |      |
|----------|--------|---|---|----|----|---|-----|-------|----|----|---|-----|-----------|-------|---------------|-----|-------|------|---|---------|------|
| Standard |        | ¥ | Å | xt |    |   |     | ✔ 2.5 |    | *  | В | I I | [ kɔ      | CH    | <u>a</u><br>b | ~   |       | ]  0 | К | $\odot$ |      |
|          | 킠   [  | Ī | ŧ | Ē  | !≡ | ≣ | A — | 8     | āА | Aå | ō | @   | <i>01</i> | 0.000 | D 🗘           | a∙b | 1.000 | 0 🗘  | 0 | 1.000   | 00 🗘 |
| <u> </u> | I      | I |   | I  | I  | I | Ι   | I     | I  | ı  | I | ı   | ı         | T     | Ι             | I   | T     | I    | Ι | ı       |      |
| ak       |        |   |   |    |    |   |     |       |    |    |   |     |           |       |               |     |       |      |   |         |      |

Slika 3. Izgled prozora za uređivanje teksta

Slojevi (Layers) Slojevi su jedna od najvažnijih mogućnosti u programu jer omogućuje raspodjelu grafičkih objekata u zasebne tematske dijelove koji se mogu po potrebi uređivati, zaključavati ili isključivati vidljivost

| <ul> <li>◆ 0</li> <li>◆ ASHADE</li> </ul> | 8                                                                                                    | Q                                                                                                    | n n                                                                                                    | white                                                                                                    | Continuous                                                                                                    | Defe                                                                                                    | Managal                                                                                                    |                                                                                                    |                                                                                                    |
|-------------------------------------------|----------------------------------------------------------------------------------------------------|----------------------------------------------------------------------------------------------------|----------------------------------------------------------------------------------------------------|----------------------------------------------------------------------------------------------------|----------------------------------------------------------------------------------------------------|----------------------------------------------------------------------------------------------------|----------------------------------------------------------------------------------------------------|----------------------------------------------------------------------------------------------------|----------------------------------------------------------------------------------------------------|
| - ASHADE                                  | č                                                                                                    |                                                                                                    |                                                                                                    |                                                                                                    | Comunicous                                                                                                    | - Deid                                                                                                    | Normal                                                                                                    | 12                                                                                                    |                                                                                                    |
|                                           | 2                                                                                                    | 0                                                                                                    | n.                                                                                                    | white                                                                                                    | Continuous                                                                                                    | - Defa                                                                                                    | Normal                                                                                                    | à                                                                                                    |                                                                                                    |
| - Defpoints                               | 0                                                                                                    | õ                                                                                                    | m                                                                                                    | white                                                                                                    | Continuous                                                                                                    | Defa                                                                                                    | Normal                                                                                                    | 2                                                                                                    |                                                                                                    |
| STRAME 025                                | Ñ                                                                                                    | Õ                                                                                                    | 2                                                                                                    | white                                                                                                    | Continuous                                                                                                    | Defa                                                                                                    | Normal                                                                                                    | 2                                                                                                    |                                                                                                    |
|                                           | Q.                                                                                                    | Õ                                                                                                    | 2                                                                                                    | white                                                                                                    | Continuous                                                                                                    | - Defa                                                                                                    | Normal                                                                                                    | A                                                                                                    |                                                                                                    |
|                                           | Ň                                                                                                    | O                                                                                                    | 2                                                                                                    | white                                                                                                    | Continuous                                                                                                    | Defa                                                                                                    | Normal                                                                                                    | A                                                                                                    |                                                                                                    |
| - FRAME 200                               | Ŷ.                                                                                                    | Q                                                                                                    | 2                                                                                                    | white                                                                                                    | Continuous                                                                                                    | Defa                                                                                                    | Normal                                                                                                    | 2                                                                                                    |                                                                                                    |
| 🤝 Isprekidana                             | 0                                                                                                    | Q                                                                                                    | 2                                                                                                    | white                                                                                                    | ACAD_ISO                                                                                                    | - Defa                                                                                                    | Normal                                                                                                    | 2                                                                                                    |                                                                                                    |
| - Kota                                    | Ŷ                                                                                                    | Q                                                                                                    | 2                                                                                                    | white                                                                                                    | Continuous                                                                                                    | - Defa                                                                                                    | Normal                                                                                                    | A                                                                                                    |                                                                                                    |
| - Puna                                    | 0                                                                                                    | Q                                                                                                    | 2                                                                                                    | white                                                                                                    | Continuous                                                                                                    | 0,50                                                                                                    | Normal                                                                                                    | a                                                                                                    |                                                                                                    |
| I Simetrala                               | 0                                                                                                    |                                                                                                    | 1                                                                                                    | white                                                                                                    | ACAD_ISO                                                                                                    | Defa                                                                                                    | Normal                                                                                                    | 2                                                                                                    |                                                                                                    |
| - Tekst                                   | 8                                                                                                    | Q                                                                                                    | 2                                                                                                    | white                                                                                                    | Continuous                                                                                                    | - Defa                                                                                                    | Normal                                                                                                    | 2                                                                                                    |                                                                                                    |
| - Title Block                             | 8                                                                                                    | Q                                                                                                    | 2                                                                                                    | white                                                                                                    | Continuous                                                                                                    | - Defa                                                                                                    | Normal                                                                                                    | 2                                                                                                    |                                                                                                    |
| - Viewport                                | 0                                                                                                    | Q                                                                                                    | 2                                                                                                    | white                                                                                                    | Continuous                                                                                                    | - Defa                                                                                                    | Normal                                                                                                    | 2                                                                                                    |                                                                                                    |
|                                           |                                                                                                    |                                                                                                    |                                                                                                    |                                                                                                    |                                                                                                    |                                                                                                    |                                                                                                    | -                                                                                                    |                                                                                                    |
|                                           | <ul> <li>FRAME 025</li> <li>FRAME 025</li> <li>FRAME 050</li> <li>FRAME 070</li> <li>FRAME 200</li> <li>Isprekidana</li> <li>Kota</li> <li>Puna</li> <li>Simetrala</li> <li>Tekst</li> <li>Title Block</li> <li>Viewport</li> </ul> | <ul> <li>FRAME 025 ♀</li> <li>FRAME 050 ♀</li> <li>FRAME 070 ♀</li> <li>FRAME 070 ♀</li> <li>FRAME 200 ♀</li> <li>Isprekidana ♀</li> <li>Kota ♀</li> <li>Puna ♀</li> <li>Simetrala ♀</li> <li>Tekst ♀</li> <li>Title Block ♀</li> <li>Viewport ♀</li> </ul> | <ul> <li>FRAME 025 0</li> <li>FRAME 050 0</li> <li>FRAME 070 0</li> <li>FRAME 200 0</li> <li>Isprekidana 0</li> <li>Kota 0</li> <li>Puna 0</li> <li>Simetrala 0</li> <li>Tekst 0</li> <li>Title Block 0</li> <li>Viewport 0</li> <li>0</li> </ul> | <ul> <li>FRAME 025</li> <li>FRAME 050</li> <li>FRAME 070</li> <li>FRAME 200</li> <li>Isprekidana</li> <li>Kota</li> <li>Puna</li> <li>Tekst</li> <li>Tekst</li> <li>Tekst</li> <li>Title Block</li> <li>Viewport</li> <li>Viewport</li> <li>Pana</li> </ul> | FRAME 025       0       0       0       white         FRAME 050       0       0       0       white         FRAME 070       0       0       0       white         FRAME 070       0       0       0       white         FRAME 020       0       0       0       white         Sprekidana       0       0       0       white         Puna       0       0       0       white         Tekst       0       0       0       white         Title Block       0       0       white       white | FRAME 025     FRAME 050     FRAME 050     FRAME 070     FRAME 200     FRAME 200 | FRAME 025       Image: Continuous in the continuous intervent intervent inte | <ul> <li>FRAME 025</li> <li>FRAME 050</li> <li>FRAME 050</li> <li>FRAME 050</li> <li>FRAME 070</li> <li>FRAME 200</li> <li>FRAME 200</li> <li>White</li> <li>Continuous</li> <li>Defa Normal</li> <li>Frame 200</li> <li>Frame 200</li> <li>Frame 200</li> <li>White</li> <li>Continuous</li> <li>Defa Normal</li> <li>Title Block</li> <li>Frame 200</li> <li>White</li> <li>Continuous</li> <li>Defa Normal</li> <li>Viewport</li> <li>White</li> <li>Mite</li> <li>Continuous</li> <li>Defa Normal</li> </ul> | FRAME 025       Image: Continuous in the continuous intervent intervent inte |

Slika 4. Izgled prozora za uređivanje slojeva

Kada stvaramo novi sloj u Layer propetries manageru (Sl. 4.) to radimo naredbom Layer-New-Unesemo ime novoj sloja u okviru za unos imena u stupcu Name-Odaberemo boju nove razine u stupcu Color-Odaberemo vrstu linije novog sloja u stupcu Linetype-Odaberemo debljinu linije novog sloja u stupcu

Nova razina po pretpostavci nasljeđuje svojstva od razine koja je bila naglašena u trenutku pozivanja dugmeta New.

Prikaz svojstava objekta se dobiva naredbom Properties: View-Properties paleta, alatna traka Standard ili dvostruki klik nad željenim objektom. Dosta je korisna i naredba Match properties kojom značajke označenog objekta prebacimo na drugi objekt.

| ×        | Line           | <b>• •</b> |
|----------|----------------|------------|
|          | General        | *          |
|          | Color          | ByLayer    |
|          | Layer          | 0          |
|          | Linetype       | ByLayer    |
|          | Linetype scale | 1          |
|          | Plot style     | ByColor    |
|          | Lineweight     | ByLayer    |
|          | Hyperlink      |            |
|          | Thickness      | 0          |
|          | Geometry       | \$         |
|          | Start X        | 809 399    |
|          | Start Y        | 412.6633   |
|          | Start Z        | 0          |
|          | End X          | 1177.6296  |
|          | End Y          | 695,7943   |
|          | End Z          | 0          |
|          | Delta X        | 368.2305   |
| <b>0</b> | Delta Y        | 283.1309   |
|          | Delta Z        | 0          |
| ¥.       | Length         | 464.4963   |
| 3        | Angle          | 38         |
| Ĩ        |                |            |
|          |                |            |
|          |                |            |

Slika 5. Prikaz u paleti Properties

## 2.2 Osnovne naredbe s četiri načina njihove provedbe

Line: crtanje ravne linije

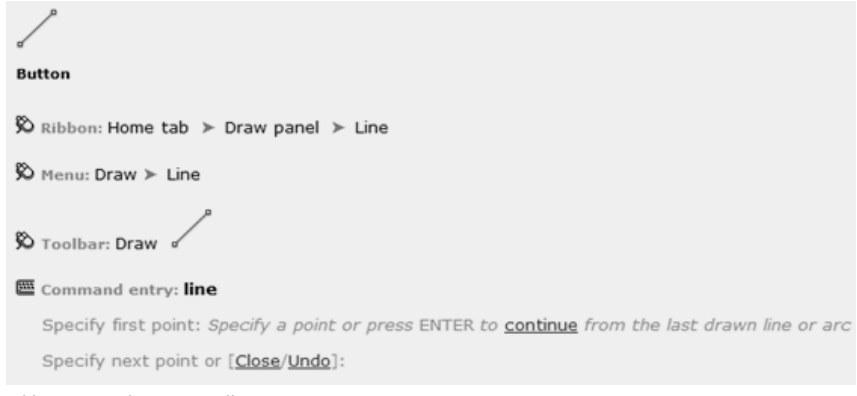

Slika 6. Izvođenje naredbe Line

Polyline: Crtanje linija s više lomnih točaka

| <u></u> ి                                                                                         |
|---------------------------------------------------------------------------------------------------|
| Button                                                                                            |
| ∞ Ribbon: Home tab >> Draw panel >> Polyline                                                      |
| 🕅 Menu: Draw ≻ Polyline                                                                           |
| So Toolbar: Draw                                                                                  |
| Command entry: pline                                                                              |
| Specify start point: Specify a point                                                              |
| Current line-width is <i><current></current></i>                                                  |
| Specify next point or [Arc/Close/Halfwidth/Length/Undo/Width]: Specify a point or enter an option |
| Slika 7. Izvođenje naredbe Polyline                                                               |
|                                                                                                   |

Arc: Crtanje luka Button Button Bu

Slika 8. Izvođenje naredbe Arc

| 5 | nlino  | Crtan  | io v | alovit | to li | iniia  |
|---|--------|--------|------|--------|-------|--------|
| 2 | pline. | Citali |      | αιυνι  | נכ וו | i iije |

 $\sim$ 

Button

🕅 Ribbon: Home tab ➤ Draw panel ➤ 💌 ➤ Spline

🕅 Menu: Draw 🕨 Spline

```
🗞 Toolbar: Draw 🦯
```

🕮 Command entry: spline

Specify first point or [Object]: Specify a point or enter o

Slika 9. Izvođenje naredbe Spline

Sketch:precrtavanje pokretom miša

Prvo naredbom SKPOLY - Enter new valvue for SKPOLY : 1

SKETCH - Record increment <1.000>:

što znači da je dužina segmenta linije 1 (jedna jedinica).

Ako želite prostoručnu liniju što "ljepšeg" kompaktnijeg izgleda tada ovu dimenziju postavite na 1, a u suprotnom eksperimentirajte s različitim dužinama segmenta.

#### Copy: kopiranje objekata

| C.                                                                                                    |
|----------------------------------------------------------------------------------------------------|
| Button                                                                                                    |
| 🗞 Ribbon: Home tab ➤ Modify panel ➤ Copy                                                                                  |
| 🕅 Menu: Modify ≻ Copy                                                                                                    |
| Stoolbar: Modify                                                                                                    |
| Shortcut menu: Select the objects to copy, and right-click in the drawing area. Click Copy Selection.                     |
| Command entry: <b>copy</b>                                                                                                |
| Select objects: Use an object selection method and press Enter when you finish                                            |
| Current settings: Copy mode = <i>current</i>                                                                              |
| Specify base point or [Displacement/mOde/Multiple] <displacement>: Specify a base point or enter an option</displacement> |
| Slika 10. Izvođenje naredbe Copy                                                                                          |
| Move: pomicanje objekata                                                                                                  |
|                                                                                                    |
| ◆ <sup>1</sup> / <sub>2</sub> →                                                                                           |
| Button                                                                                                    |
| \$ Ribbon: Home tab ➤ Modify panel ➤ Move                                                                                 |
| 🕅 Menu: Modify ➤ Move                                                                                                    |
| So Toolbar: Modify +□+                                                                                                    |
| Shortcut menu: Select the objects to move, and right-click in the drawing area. Click Move.                               |
| Command entry: move                                                                                                    |
| Select objects: Use an object selection method and press Enter when you finish                                            |
| Consider have a sint on [Displacement]. Displacements a Consider a have asist an aster d                                  |

Specify base point or [Displacement]<Displacement>: Specify a base point or enter d Specify second point or <use first point as displacement>: Specify a point or press Enter

Slika 11. Izvođenje naredbe Move

#### Rotate: rotiranje objekata

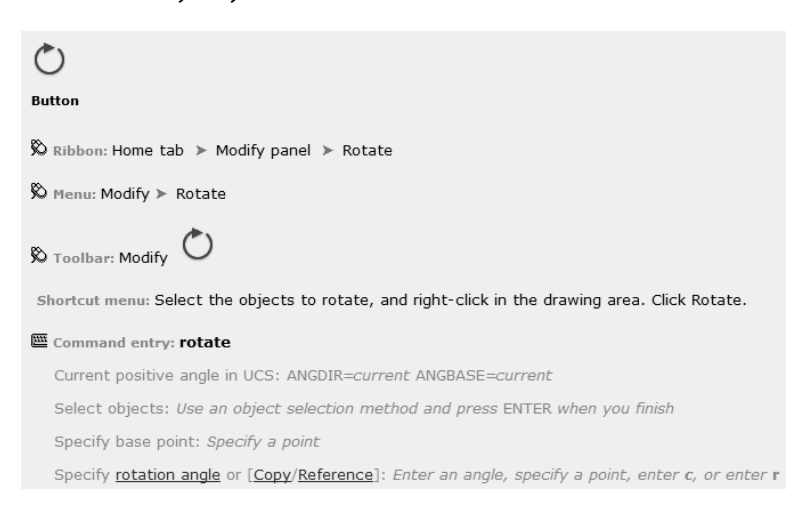

#### Slika 12. Izvođenje naredbe Rotate

Trim: odsijecanje dijelova linija

| -/                                                                                 |
|------------------------------------------------------------------------------------|
| Button                                                                             |
| $\bigotimes$ Ribbon: Home tab >> Modify panel >> Trim and Extend drop-down >> Trim |
| 🗞 Menu: Modify 🄉 Trim                                                              |
| S Toolbar: Modify                                                                  |
| Command entry: trim                                                                |

Slika 13. Izvođenje naredbe Trim

Extend: produživanje linije

| /                                                                                                    |
|----------------------------------------------------------------------------------------------------|
| Button                                                                                                    |
| & Ribbon: Home tab $>$ Modify panel $>$ Trim and Extend drop-down $>$ Extend                                                                                                    |
| ≫ Menu: Modify ≻ Extend                                                                                                    |
| So Toolbar: Modify                                                                                                    |
| Command entry: extend                                                                                                    |
| <ul> <li>Ribbon: Home tab &gt; Modify panel &gt; Trim and Extend drop-down &gt; Extend</li> <li>Menu: Modify &gt; Extend</li> <li>Toolbar: Modify</li> <li>Command entry: extend</li> </ul> |

Slika 14. Izvođenje naredbe Extend

Pedit: uređivanje linija s više lomnih točaka

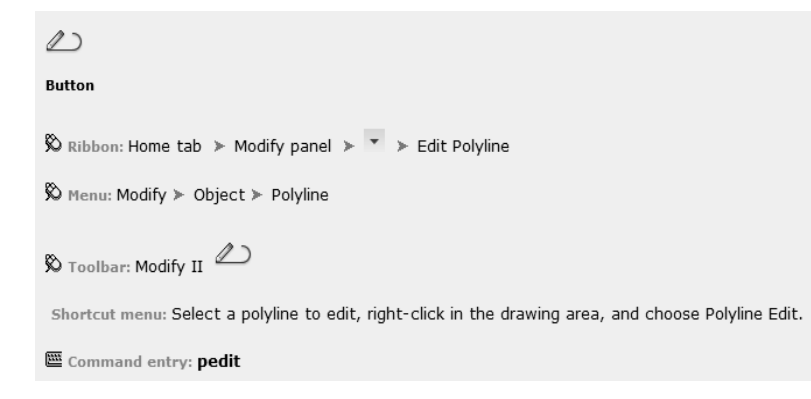

Slika 15. Izvođenje naredbe Pedit

#### Scale: promjena veličine objekta

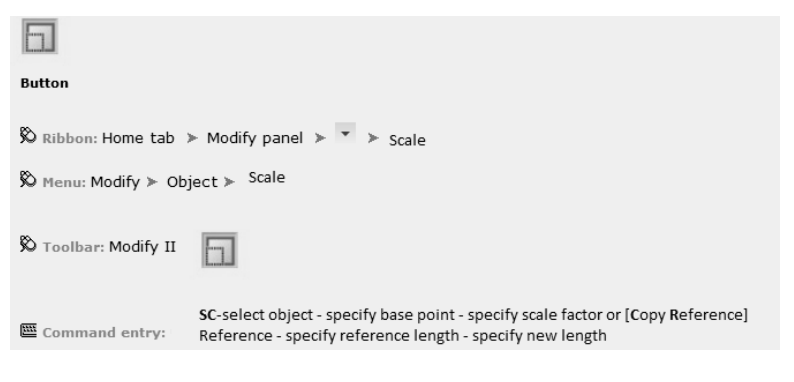

Slika 16. Izvođenje naredbe Scale

Block: izrada blokova (skupina dijelova ctreža u jednom)

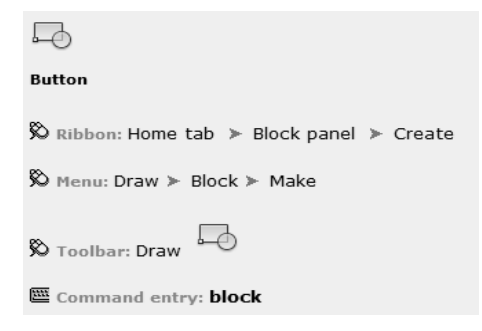

Slika 17. Izvođenje naredbe Block

#### Hatch: izrada ispuna

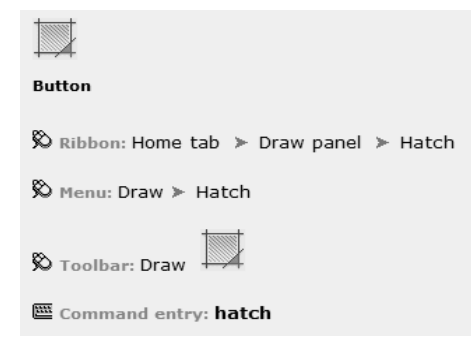

Slika 18. Izvođenje naredbe Hatch

## 3. Izrada speleološkog nacrta

### 3.1 Izrada/unos poligonskog vlaka

 Ako imamo neki manji objekt ili skicu, moguća je izrada poligonskog vlaka bez upotrebe specijaliziranih programa tako da u prostoru za modeliranje pokrenemo naredbu Draw – Polyline – specify start point – specify next point : @izmjerena duljina<kut u profilu, odn @prenešena tlocrtna duljina<azimut u tlocrtu (Sl. 7.). Takav način izrade poligonskog vlaka zamjenjuje "konvencionalan" način da se poligonski vlak kutomjerom i ravnalom ucrtava

u profil, a projicirana tlocrtna duljina prenosi u tlocrt pod određenim azimutom.

2. Izvoz poligonskog vlaka iz specijaliziranih speleoloških programa (Commpas, Speleoliti)

U programu speleoliti: Object-Export odaberemo AutoCAD Drawing interchange file (.DXF)(SI. 19.).

| Speleoliti 4.2                                                                   |        |                                             |
|----------------------------------------------------------------------------------|--------|---------------------------------------------|
| Object Data Graphics Tools Settings Info                                         |        |                                             |
| New                                                                              |        | DVAC\FILES[UOSME]                           |
| Open                                                                             |        |                                             |
| Save                                                                             |        |                                             |
| Save as                                                                          |        | rac                                         |
| Save all to one                                                                  |        |                                             |
| Import                                                                           |        |                                             |
| Export                                                                           | •      | On Station 3.0a (.CDI)                      |
| Check all                                                                        |        | Compass Editor 4.03 (.DAT)                  |
| Check none                                                                       |        | Interactive Java presentation (.HTML + .OBJ |
| Merge objects                                                                    |        | Interactive SVG graphics (SVG)              |
| ID code                                                                          |        | Comma delimited ( CSV)                      |
| Close                                                                            | Ctrl+X | AutoCAD Drawing interchange file (.DXF)     |
| F:\SPELEO\AKCIJE\KORANA\SADIKOVAC\FILES\Pnr Sadikovac csp                        |        | Object File ( 08)                           |
| F:\SPELEO\AKCIJE\DOLAČA\Spilia Dolaca SVE.csp                                    |        | ESRI Shapefile (.SHP)                       |
| F-\SPELEQ\AKCLE\DOLAČA\Spilia Dolaca, DT.csp                                     |        | Extensible Markup Language (.XML)           |
| F:\SPELEO\AKCIJE\GRABOVAČA\Spilja ispod turske kule\Spilja ispod turske kule.csp |        |                                             |
| Exit Speleoliti                                                                  | Ctrl+Q |                                             |

Slika 19. lzvoz poligonskog vlaka iz programa Speleoliti

Otvoriti spremljen export iz speleolita Open – spilja xy.dxf

Speleoliti sortiraju poligonski vlak u pet slojeva (layera): layer 0: poligonski vlakovi s širinama, layer 1: poligonski vlakovi, layer 2: mjerne točke , layer 3: imena mjernih točka , layer 4: visine mjernih točaka, tako da je bitno da ostali elementi nacrta ne budu u tim slojevima jer će se oni u konačnici ugasiti.

Ako se u programu Speleoliti za točku ulaza pridodane geografske koordinate i nadmorska visina ulaza onda će dxf datoteka biti georeferencirana i time olakšan smještaj u prostor nacrta.

## 3.2 Uvoz skeniranog radnog nacrta

Preduvjet točne digitalizacije klasičnog nacrta na milimetarskom papiru je pravilno skeniranje. Rub papira mora biti poravnat s rubom na skeneru, a poželjan format skena je JPG gustoće oko 300 dpi, kako bi svi detalji na nacrtu bili dovoljno jasni čak i kod velikog povećanja. Poželjno je da se skeniran nacrt uredi u nekom od programa za uređivanje slika (Paint i sl.). Format JPG se koristi zato jer on očuva originalne dimenzije.(Kukuljan, 2020.)

Koristiti naredbu Insert – Attach – Attach image. Slika će biti unešena u program, ali promjena veličine skeniranog radnog nacrta da odgovara mjerilu će biti s naredbom: Modify – scale – specify entities – specify base points – specify scale factor – r – specify reference length (označiti kvaratić od 1 cm papiru radnog nacrta) – specify new length (upisati stvarnu duljinu koja se projicirala na radnom nacrtu, npr. ako je nacrt u mjerilu 1:200, onda je kvadratić od 1 cm 2m) (Slika 16.).Skenirani nacrt se pridruži svojem sloju (npr. Scan).

Naredbom Move-specify base point-specify new point (Sl. 11.) skenirani nacrt će se preklopiti s poligonskim vlakom.

U Autocadu redosljed slojeva ne uvjetuje vidljivost, već su svi slojevi jednako vidljivi. Preklapanje i vidljivost elemenata nacrta uređujemo naredbom Modify – Draworder – Specify entities.

### 3.3 Crtanje

#### Precrtavanje nacrta možemo izvesti na tri načina:

 Crtanjem linija s više lomnih točaka (Polyline), naredba: Draw – Polyline (SI. 7.). Prednost je što je linija neprekinuta i paletom Properties (SI. 5.) može se jednostavno promijeniti sva svojstva linije (boja, debljina, vrsta linije, pa čak i smanjiti uglove na liniji).
 Crtanje mišem naredbom Sketch – Record increment – Pen down – kod završetka iscrtavanja pritiskom na "enter" kojim se iscrtano sprema. Rezultat je isto polyline, samo sa puno lomnih točaka što komplicira naknadno uređivanje linije (SI. 20.).
 Crtanje krivulje naredbom: Draw – Spline (SI. 9.) dobiva se zaobljeniji nacrt, mana takvog načina crtanja je teško uređivanje linije na lomnim točkama.

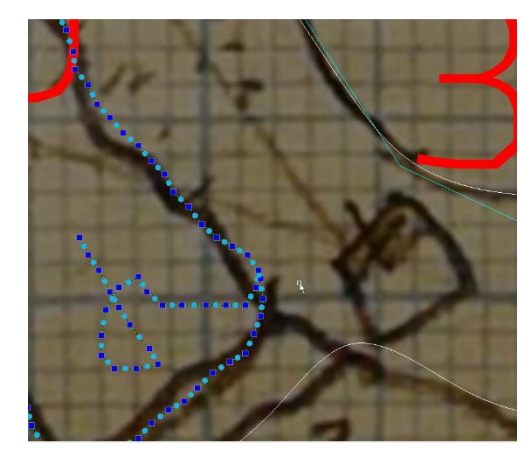

Slika 20. Primjer crtanja kontura kanala naredbom Sketch

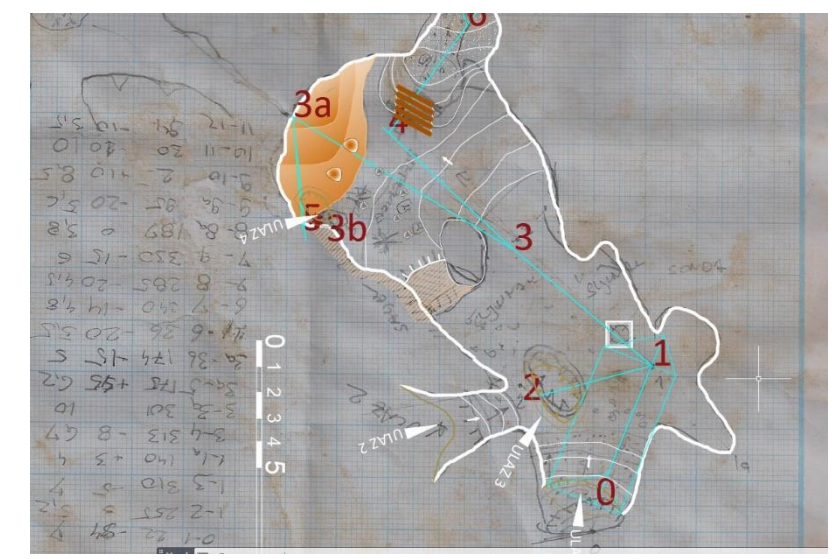

Slika 21. Digitalizacija radnog nacrta s poligonskim vlakom i skeniranim radnim nacrtom u pozadini

Ako kod precrtavanja radnog nacrta primijetimo odmak poligonskog vlaka od radnog nacrta, precrtavamo po segmentima uz rotaciju, naredbom Rotate (Sl.12.) skeniranog nacrta i prilagođavanje mjerama iz poligonskog vlaka naredbom Scale (Sl. 16.). Kod crtanja krene se od obrisa zidova u profilu i tlocrtu, pa se nastavi crtanjem izohipsa poda, sedimenata, kamenja, oznake vertikala, sjenčanje i ispune, te simbole i tekst.

Svaki od dijelova nacrta bi bilo praktično i korisno da je u vlastitom sloju (npr. sloj tekst).

Prednost AutoCAD-a je i kod obrade starih nacrta. Skeniran stari nacrt unesemo u program Insert-Pictures i podesimo mjerilo naredbom Scale uz pomoć grafičkog mjerila. Crtanjem polilinije po takvom nacrtu dobiva se stvarna duljina te se tako može rekonstruirati poligonski vlak. Ukupnu duljinu tada očitamo Lijevi klik-paleta Properties-Length.(SI. 5.)

### 3.4 Uređivanje nacrta

Svakim nacrtom stvaramo paletu gotovih grafičkih rješenja nacrta koju čine sastavnica, grafičko mjerilo, simboli, ispune, blokovi kojim obogaćujemo vlastiti autorski predložak, bitno je da sadrži većinu topografskih znakova i elemenata odabranih prema usuglašenim pravilima te koji se ustaljeno koriste prilikom izrade speleološkog nacrta (Sl. 22).(Barišić, 2019.)

Korištenje naredbe Block (Sl. 17.) kojima stvaramo svoju bazu (npr. kamenja) značajno ubrzavamo proces precrtavanja radnog nacrta. Nakon umetanja postojećeg bloka naredbom Insert, slijede naredbe Scale i Rotate kojom blok prilagođavamo nacrtu.

AutoCAD ima mogućnost stvaranja ispuna, naredbom Hatch (Sl. 18.) kojom prostor dna možemo ispuniti definiranom ispunom za npr. šljunak ili zemlju. Kod izvršenja naredbe bitno je ucrtati zatvorene granice područja koje se ispunjava, zato je poželjna upotreba polyline tipa crte jer je lakše zatvaranje i kontrola granica ispuna.

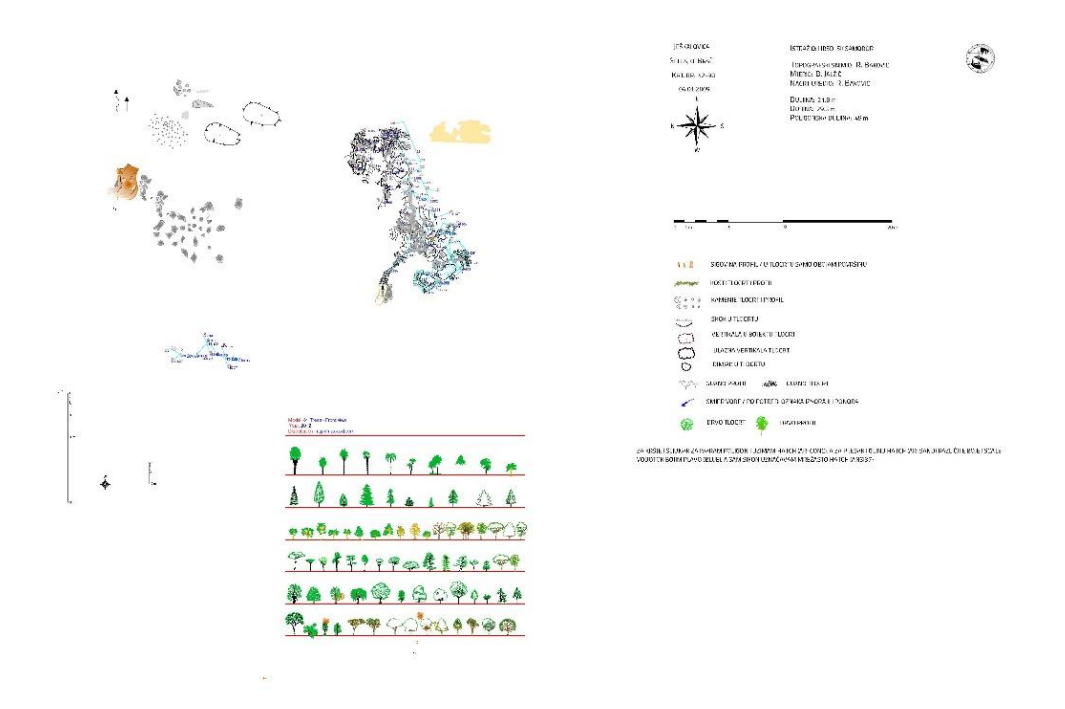

Slika 22. Paleta gotovih grafičkih rješenja

### 3.5 Digitalno topografsko snimanje objekata

Kod digitalnog snimanja (s programom PocketTopo) radni nacrt zamjenjujemo digitalnom skicom (SI.23) nastalom u uređaju. Jedna od većih prednost kod digitalnog topografskog snimanja je što je lagan izvoz podataka u više različitih formata i prijenos na računalo. (Barišić, 2019.) Iz PocketTopo programa se radni nacrt i poligonski vlak izveze u Autocad dxf datotekom. Nepovezanost i izgled linija kod radnog nacrta se isprave naredbom Pedit (SI.15). Neki veći objekti kao što su sigovina ili kamenje naredbom Block(SI.17) se grupiraju zbog lakšeg uređivanja.

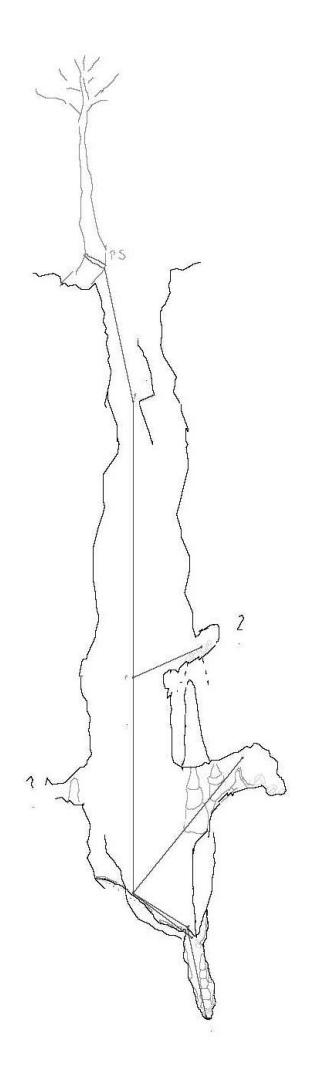

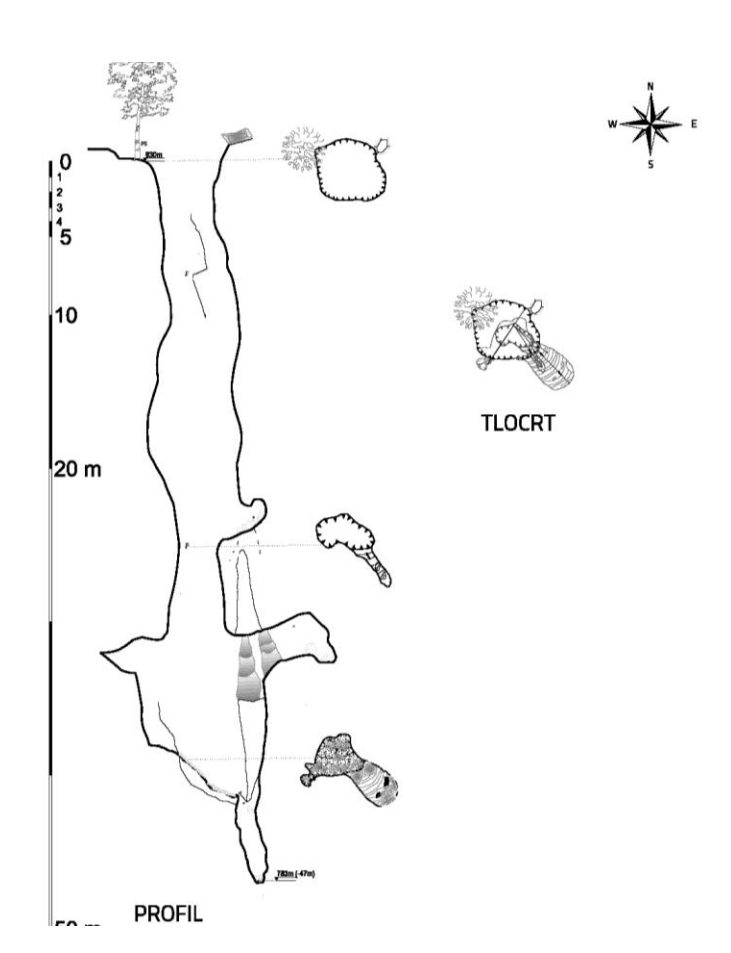

Slika 23. Radni nacrt izrađen u PocketTopu

Slika 24. Gotovi nacrt na temelju digitalnog radnog nacrta

### 3.6 Formiranje nacrta

Nakon dovršetka nacrta njegov konačan izgled definiramo u površini papira naredbom Layout, koji predstavlja papir u kojem se prikazuje crtež iz modela u određenom mjerilu. Desni klik-Page setup manager...New definiramo mjerilo, veličinu papira, printer (SI. 25.). (www.ic.ims.hr, tutorial za AutoCAD 2010.)

| Page setup         Name:          Printer/plotter       Izbor printera         Name:           Pinter/plotter       Izbor printera         Name:           Plotter:       Adobe PDF         Plotter:       Adobe PDF Converter - Windows System Driver - b         Where:       Desktop | Plot style table (pen assignments)<br>vaho az debijinu linija na papiru<br>None izbor CTB datoteke V P<br>Display plot styles<br>Shaded viewport options<br>Shade plot As displayed V<br>Quality Normal V |
|----------------------------------------------------------------------------------------------------|----------------------------------------------------------------------------------------------------|
| Printer/plotter tzbor printera Name:   Ptoperties Plotter: Adobe PDF Plotter: Adobe PDF Converter - Windows System Driver - b Where: Desktop                                                                                                    | Display plot styles<br>Shaded viewport options<br>Shade plot As displayed Y<br>Quality Normal Y                                                                                                    |
| Description: www.ic.ims.hr                                                                                                    | DPI 300                                                                                                    |
| Paper sige           A4         izbor formata papira           Plot area         Plot scale           What to plot:         \$to plotate ?           Layout         window, display, layout                                                                                             | Plot options<br>Plot options<br>Plot sobject lineweights<br>Plot with plot styles<br>Plot paperspace last<br>Hide paperspace objects                                                                      |
| Plot offset (origin set to printable area)     1     mm     =       X:     0.00     mm     Center the plot     1       Y:     0.00     mm     Scale lineweights                                                                                                    | Drawing orientation Portrait položaj papire Landscape Plot upside_down                                                                                                    |

Slika 25. Postavka stranice

Prijenos elemenata iz prostora za modeliranje izvodi se naredbom Viewport: Layout-Viewport-Polygonal (Rectangular). Pojavljuje se nacrtano i tada prilagođavamo mjerilo i izgled željenom nacrtu. U prostor papira unosimo podatke o objektu, oznaka sjevera, mjerilo, legendu.

#### Print/izvoz

U Autocad-u se ispis naziva PLOT. Dakle kada završite crtež možete ga isprintati na pisač (PLOTER) ili neki virtualni printer u obliku formata (JPG, PNG, PDF, itd.). Plotanje crteža (nacrta) vrši se preko već unaprijed pripremljene CTB datoteke sa podešenim debljinama i bojama linija. Ako se crtež u AutoCAD-u želi poslati kao sliku JPG ili PNG ili pak umetnuti u Word ili Excel document postupak je sliedeći:

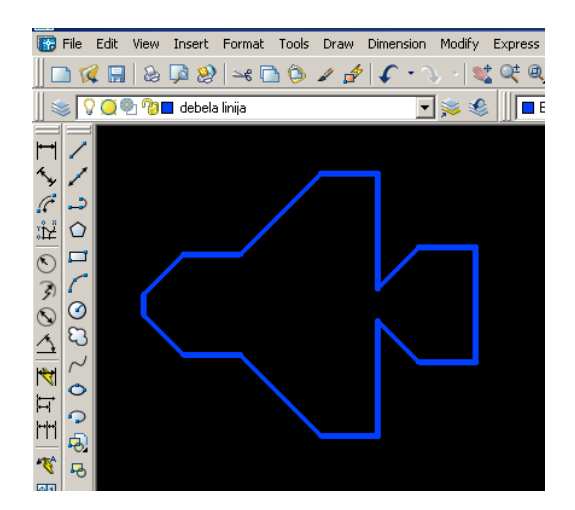

Slika 26. Crtež koji želimo printati

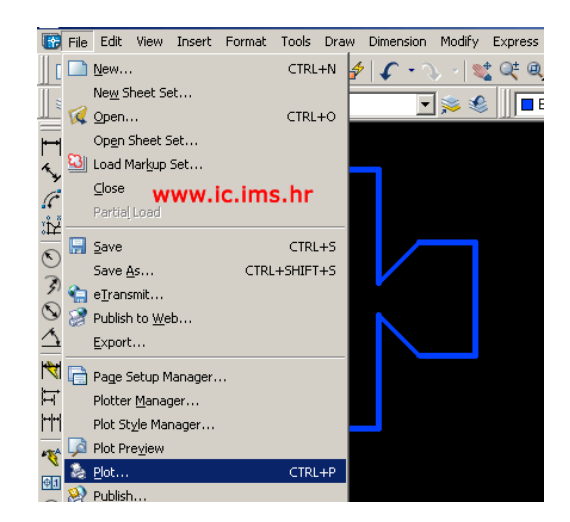

Slika 27. Pokretanje naredbe Plot

Potom izaberite za Printer/plotter "PublishToWebJPG.pc3" ili PNG ili PDF opciju. Uključite opciju "Center the Plot" . Kasnije se odabere veličina papira (Sl. 28.).

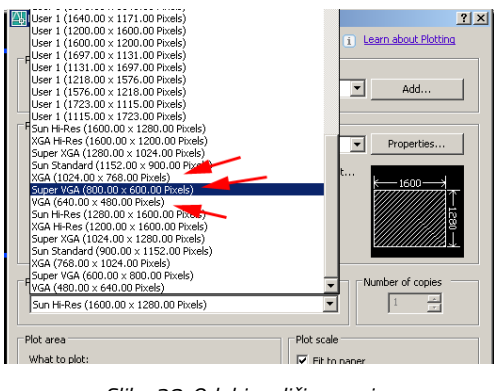

Slika 28. Odabir veličine papira

|                                                                                                   |                                                        | i Learn about Plotting                                                                                                    |
|---------------------------------------------------------------------------------------------------|--------------------------------------------------------|----------------------------------------------------------------------------------------------------|
| Page setup                                                                                        |                                                        |                                                                                                    |
| Name:                                                                                             | <none></none>                                          |                                                                                                    |
| - Hamor                                                                                           | I shores                                               | A00                                                                                                    |
| Printer/plotter                                                                                   |                                                        |                                                                                                    |
| Name:                                                                                             | i Samsung                                              | Properties                                                                                                    |
| Plotter:                                                                                          | Samsung                                                |                                                                                                    |
| noter.                                                                                            | Microsoft Unice Document image writer                  |                                                                                                    |
| Where:                                                                                            | Default Windows System Printer.pc3                     | v.                                                                                                    |
| Description:                                                                                      | S DWF6 ePlot.pc3                                       | 97                                                                                                    |
|                                                                                                   | PublishToWeb JPG.pc3                                   |                                                                                                    |
| Plot to fil                                                                                       | Web Publish I oweb PNG.pc3                             |                                                                                                    |
|                                                                                                   |                                                        |                                                                                                    |
|                                                                                                   |                                                        |                                                                                                    |
| Paper size —                                                                                      |                                                        | Number of copies                                                                                                    |
| Paper size                                                                                        |                                                        | Number of copies                                                                                                    |
| Paper size –                                                                                      |                                                        | Number of copies                                                                                                    |
| Paper size —<br>A4<br>Plot area                                                                   | 1                                                      | Number of copies                                                                                                    |
| Paper size                                                                                        |                                                        | Number of copies                                                                                                    |
| Paper size -<br>A4<br>Plot area<br>What to plot                                                   |                                                        | Number of copies                                                                                                    |
| Paper size<br>A4<br>Plot area<br>What to plot<br>Display                                          |                                                        | Plot scale                                                                                                    |
| Paper size                                                                                        |                                                        | Number of copies                                                                                                    |
| Paper size                                                                                        | igin set to printable areas                            | Plot scale<br>Scale:<br>Custom<br>1<br>mm<br>mm                                                                                                    |
| Paper size                                                                                        | igin sat to printable area                             | Number of copies      Number of copies      Plot scale     Plot scale     Custom     1     mm     1.991     unts                                          |
| Paper size                                                                                        | rgin set to printable area<br>mm □ Center the plot     | Number of copies     Number of copies     1                                                                                                    |
| Paper size<br>A4<br>Plot area<br>What to plot<br>Display<br>Plot offset (or<br>X: 0.00<br>Y: 0.00 | igin set to printable area<br>mm Center the plot<br>mm | Number of copies     I     i     i     i     i     i     i     fit to paper     Scale: Custom     I     mm     v     I.991     units     Scale Inevegitis |
| Paper size<br>A4<br>Plot area<br>What to plot<br>Display<br>Plot offset (or<br>X: 0.00<br>Y: 0.00 | ign set to printable area<br>mm Center the plot<br>mm  | Number of copies<br>Plot scale<br>Fits to paper<br>Scale: Custom<br>1.991 orns<br>Scale investights                                                       |

Slika 29. Podešavanja prije izvođenja naredbe Plot

Odabirom veličine papira, pozicije i tipa plotera pokrene se printanje (Sl. 29.). (<u>www.ic.ims.hr</u>, tutorial za AutoCAD 2010.)

## 4. Iskustvo korištenje Autocad-a u speleologiji

Činjenica da AutoCAD nije crtački program nego napredni inženjerski program ima svojih prednosti i mana.

Prihvaćanje AutoCAD-a kao glavnog programa za korištenje u speleologiji nudi brojna rješenja i prednosti. Velika prednost je sveobuhvatnost jer prostor za modeliranje nije samo računalna zamjena za crtaću dasku, već prostor za obradu svih podataka speleološkog istraživanja. U prostor za modeliranje možete uvesti sve radne nacrte nekog kompleksnijeg istraživanja bez većih opterećenja za izvođenje programa jer se svi grafički prilozi pozivaju s određene podatkovne lokacije te nisu umetnute u program (upravljanje takvim vanjskim objektima vršimo paletom External References). Moguće je spajanje i na WMS server i korištenje topografskih karata i orto-foto podloga u podlozi. Također je moguće i da se neka tema tekstualno obradi u AutoCAD-u (Sl. 3.) što je praktično kod izrade prezentacija i plakata gdje se koristi nacrt. Kod obrade i digitalizacije podataka Flanjkove spilje 2010. g. bili su poznati prostorni podaci i udaljenosti svih istraženih objekata u okolici, jer je u programu bio ubačen nacrt obližnje Jambrićeve spilje (Sl. 28.). Na tom istraživanju kao prednost se pokazala što nije bilo bitno u kojem mjerilu crtaće ekipe crtaju jer je prilikom crtanja mjerilo uvijek 1:1. Kasnije se nacrt može prilagoditi bilo kojem prikladnom mjerilu.

Kod digitalnog snimanja speleoloških objekata podatke prenosimo na računalo, za daljnju obradu u specijaliziranim speleološkim programima za vizualizaciju i manipulaciju objektima (Compass, Therion) te naknadno dorađivanje skica u vektorskim programima (Barišić, 2019.). Sve to možemo napraviti u AutoCAD-u. U budućnosti, razvojem crtanja spilja 3D skenerima prednost korištenja AutoCAD-a će biti još veća zbog njegove mogućnosti rada s point cloud-ovima( set prostornih točaka koje 3D skener napravi)

Mana korištenja Autocad-a je njegova kompleksnost. U pravilu korisnik bi trebao raspolagati puno širim znanjem o programu nego što je potrebno za samu digitalizaciju nacrta. Postoji i problem njegove cijene koja se kreće između 500 i 1500€ ovisno o korištenom modulu, te je korištenje ograničeno uglavnom na postojeće poslovne korisnike programa.

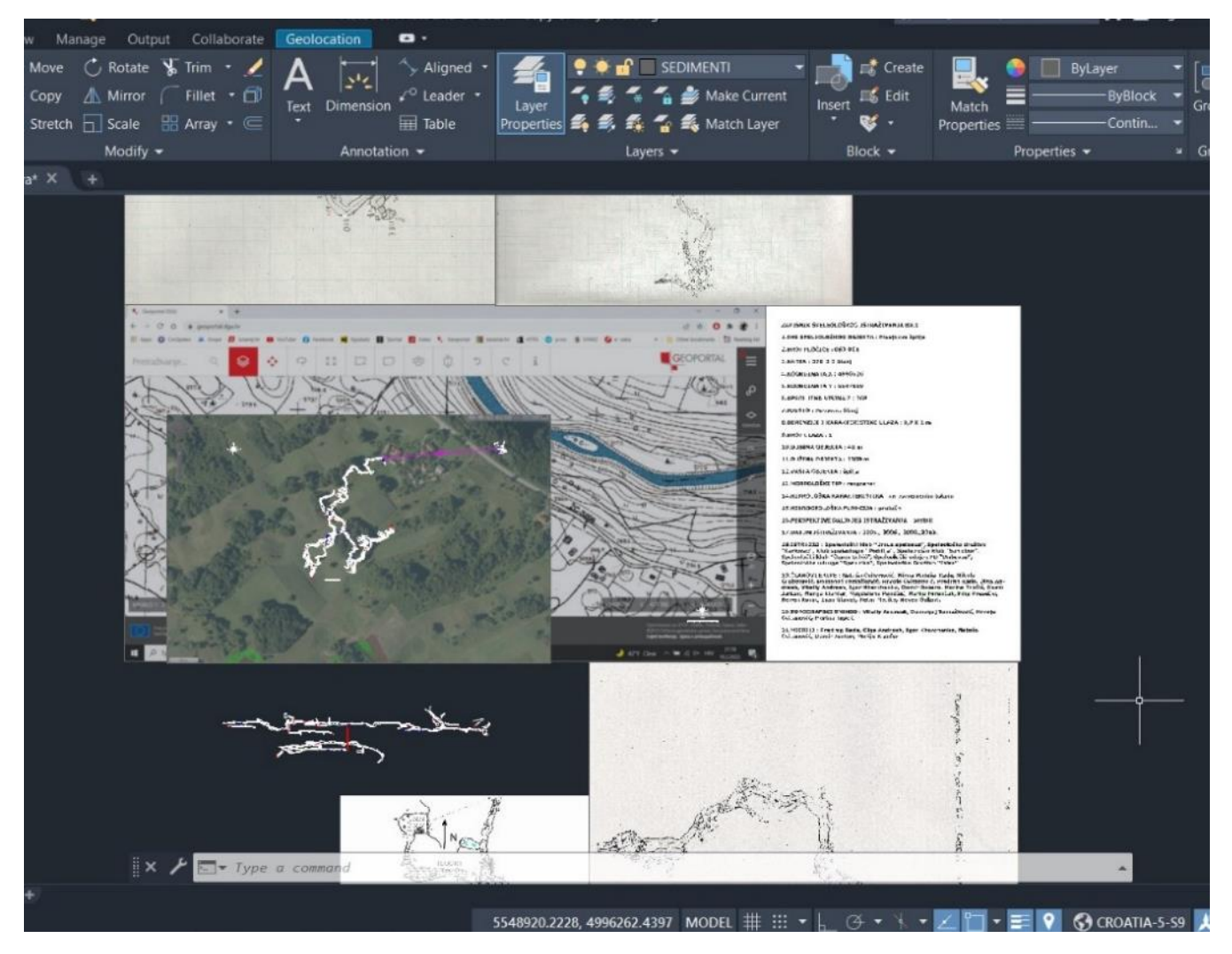

Slika 30. Radna površina prilikom digitalizacije nacrta Flanjkove spilje

## 5. Zahvala

Zahvaljujem se svim članovima speleoloških ekipa prilikom izrade speleoloških nacrta na kojima sam radio i lektorima ovog rada: Tatjani Vujnović i Robertu Bakoviću.

## 6. Literatura

Barišić Teo, 2019: Speleološki nacrt - topografsko snimanje i simboli. U Rnjak G., (ur.) 2019: Speleologija, II. izmijenjeno i dopunjeno izdanje, Planinarsko društvo sveučilišta Velebit, Hrvatski planinarski savez, Hrvatska gorska služba spašavanja, Speleološko društvo Velebit, Zagreb.

Cindrić Ivan, Tutorial za AutoCAD 2010. URL: https://ic.ims.hr/

Kukuljan Lovel, 2020. Digitalizacija speleoloških nacrta u Adobe Illustrator-u - instruktorski rad za stjecanje kategorije Instruktor speleologije HSS-a